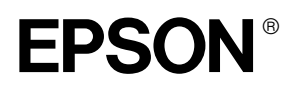

# 

# Installationsvejledning

| Sikkerhedsinstruktioner 1                                                |
|--------------------------------------------------------------------------|
| Samling af printeren2                                                    |
| Opstilling af printeren3                                                 |
| Tilslutning af printeren<br>til computeren                               |
| Installation af printersoftwaren og<br>EPSON Printer Service Utility 211 |
| Anvendelse af brugerhåndbøgerne 12                                       |

Alle rettigheder forbeholdes. Ingen del af denne publikation må reproduceres, gemmes i et databasesystem, transmitteres på nogen måde, hverken elektronisk, mekanisk, som fotokopi, via båndoptagelse eller på anden måde uden forudgående skriftlig tilladelse fra Seiko Epson Corporation. Oplysningerne heri er kun beregnet til brug sammen med denne Epson-printer. Epson er ikke ansvarlig for brug af disse oplysninger i forbindelse med andre printere.

Hverken Seiko Epson Corporation eller Seiko Epson Corporations associerede selskaber kan holdes ansvarlig over for køberen af dette produkt eller tredjemand, hvad angår skader, tab, omkostninger eller udgifter, som køber eller tredjemand pådrager sig som et resultat af uheld ved brugen af, forkert brug eller misbrug af dette produkt eller uautoriseret tilpasning, udbedring eller ændring af produktet eller (dette gælder ikke for USA) undladelse af nøje overholdelse af drifts- og vedligeholdelsesinstruktionerne fra Seiko Epson Corporation.

Seiko Epson Corporation er ikke ansvarlig for eventuelle skader eller problemer, der er opstået som følge af brugen af andet ekstraudstyr eller andre forbrugsstoffer end, hvad Seiko Epson Corporation har specificeret som originale eller godkendte Epson-produkter.

Seiko Epson Corporation er ikke ansvarlig for evt. skader, der er opstået som resultat af elektromagnetisk interferens, der skyldes brug af andre interfacekabler end, hvad Seiko Epson Corporation har specificeret som godkendte Epson-produkter.

EPSON er et registreret varemærke tilhørende Seiko Epson Corporation, og EPSON STYLUS er et varemærke tilhørende Seiko Epson Corporation.

Microsoft og Windows er registrerede varemærker tilhørende Microsoft Corporation.

Apple og Macintosh er registrerede varemærker tilhørende Apple Computer, Inc.

Generel bemærkning: Andre produktnavne, der er brugt heri, er kun medtaget af hensyn til identifikation og kan være varemærker tilhørende deres respektive ejere. EPSON fraskriver sig enhver rettighed over disse mærker.

Copyright © 2003 Seiko Epson Corporation, Nagano, Japan.

# Sikkerhedsinstruktioner

Læs alle disse instruktioner, før du tager printeren i anvendelse. Sørg ligeledes for at følge alle advarsler og instruktioner, der er angivet på printeren.

# Advarsel!, Forsigtig! og Bemærk!

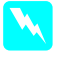

*Advarsel!* skal følges omhyggeligt for at undgå personskade.

*Forsigtig!* skal overholdes for at undgå, at udstyret beskadiges.

**Bemærk!** indeholder vigtige oplysninger og nyttige tip vedrørende printerens funktioner.

### Placering af printeren

Placer printeren på en plan, stabil flade, der er større end printeren. Printeren fungerer ikke korrekt, hvis den placeres skråt.

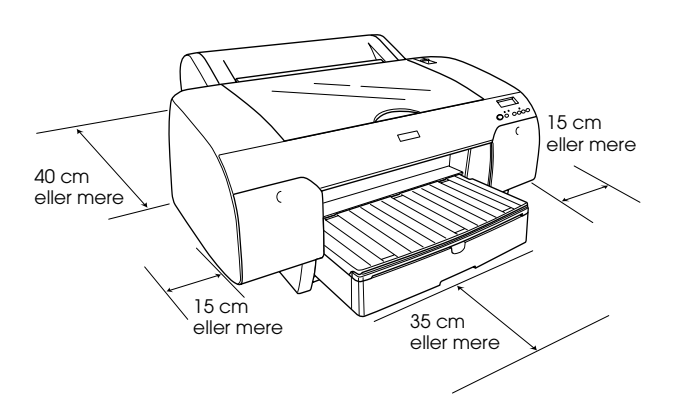

- Undgå steder med hurtige skift i temperatur og luftfugtighed. Printeren bør heller ikke placeres i direkte sollys, i stærkt lys eller i nærheden af varmekilder.
- Undgå at placere printeren på steder med mange rystelser og vibrationer.
- Undgå ligeledes at placere den på steder med meget støv.
- Placer printeren i nærheden af en stikkontakt, så stikket nemt kan tages ud af kontakten.
- Hvis du bruger et printerbord, skal det kunne bære mindst 50 kg.

## **Opstilling af printeren**

- Brug kun den type strømkilde, der er angivet på printerens etiket.
- Brug kun den netledning, der leveres sammen med produktet. Brug af en anden ledning kan forårsage brand eller elektrisk stød.
- Printerens netleding må kun bruges sammen med denne printer. Brug af ledningen sammen med andet udstyr kan forårsage brand eller elektrisk stød.
- □ Netledningen må ikke være beskadiget eller frynset.
- Hvis du bruger forlængerledning til printeren, skal du kontrollere, at den samlede amperedimensionering for de enheder, der er tilsluttet forlængerledningen, ikke overstiger ledningens amperedimensionering. Kontroller også, at den samlede amperedimensionering for alle enheder, der er tilsluttet stikkontakten, ikke overstiger stikkontaktens amperedimensionering.
- □ Sørg for, at åbningerne i printerens kabinet ikke er blokerede eller tildækkede.

# Brug af printeren

- □ Stik ikke hånden ind i printeren, og berør ikke blækpatronerne, mens der udskrives.
- □ Flyt ikke skrivehovedet med hånden, da det kan beskadige printeren.
- □ Undgå af stikke genstande ind i printerens åbninger. Undgå at spilde væske på printeren.
- □ Forsøg ikke selv at udføre service på printeren.
- Under følgende forhold skal printerens stik tages ud, og printeren skal sendes til service hos kvalificerede serviceteknikere: Netledningen eller stikket er beskadiget; der er kommet væske ind i printeren; printeren er blevet tabt, eller kabinettet er blevet beskadiget; printeren fungerer ikke normalt eller udviser tydelige ændringer i ydeevnen.

# Håndtering af blækpatroner

- □ Opbevar blækpatroner utilgængeligt for børn, og drik ikke indholdet.
- □ Opbevar blækpatronerne mørkt og køligt.
- Vask med vand og sæbe, hvis du får blæk på huden. Skyl straks med vand, hvis du får blæk i øjnene.
- □ Ryst blækpatronen forsigtigt, før du installerer den.

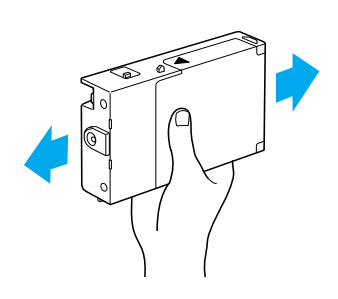

**Forsigtig!** Ryst ikke blækpatroner, der tidligere har været installeret.

- □ Brug ikke blækpatroner, hvis datoen på blækpatronæsken er overskredet.
- □ De bedste resultater opnås, hvis blækpatronen bruges inden for seks måneder efter installationen.
- Skil ikke blækpatronerne ad, og forsøg ikke at genopfylde dem. Dette kan beskadige skrivehovedet.
- Berør ikke åbningen på blækpatronen eller området omkring den eller den grønne IC-chip på siden af blækpatronen. Dette kan påvirke printerens drift og udskrivningen.

# Samling af printeren

# Kontrol af indholdet

Kontroller, at alle de viste dele er inkluderet og ikke er beskadiget.

Bemærk! Indholdet i printerkassen varierer fra land til land.

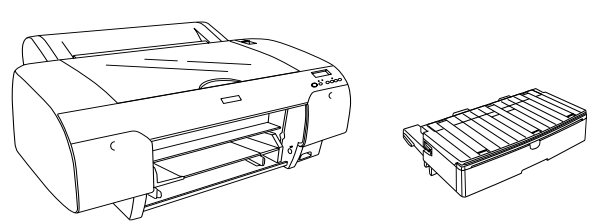

Printer

Papirbakke

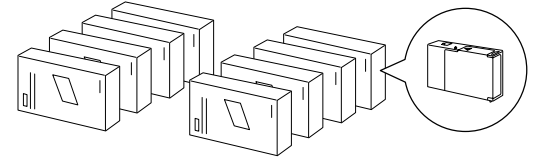

Blækpatronei

Spindel til papirrulle og grå afstandsstykker til papirrulle med 3-tommers hylse

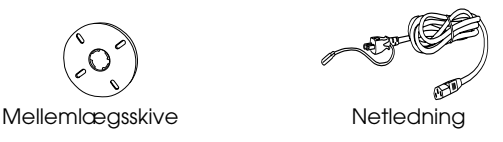

# Fjernelse af transportsikringen

Printeren indeholder materiale, der beskytter den mod beskadigelse under transporten. Fjern dette materiale fra printeren.

Du skal desuden låse skrivehovedet op ved at trække i den grønne tap på venstre side af skrivehovedet.

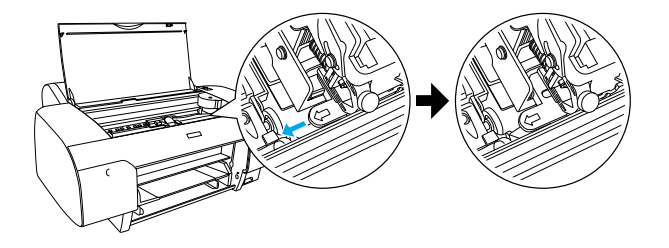

# Opstilling af printeren

# Tilslutning af netledningen

1. Se mærkaten bag på printeren for at sikre, at den spænding, som kræves til printeren, svarer til spændingen, der hvor printeren skal tilsluttes. Sørg også for, at du har en netledning, der passer til strømkilden.

### Forsigtig!

Printerens spænding kan ikke ændres. Kontakt forhandleren for at få hjælp, og undlad at tilslutte netledningen, hvis den angivne printerspænding og spændingen i stikkontakten ikke svarer til hinanden.

2. Tilslut netledningen til vekselstrømsstikket bag på printeren.

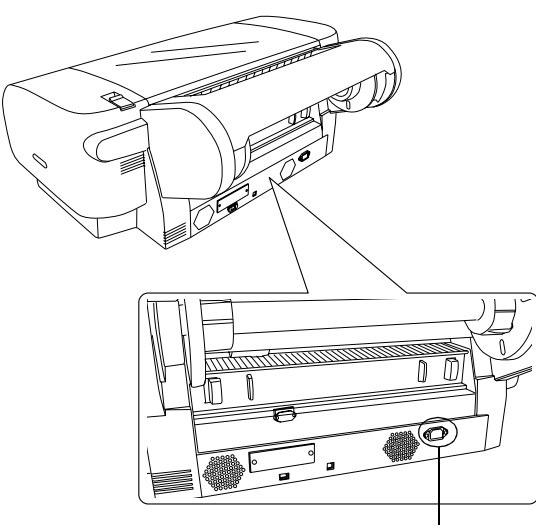

Vekselstrømsstik

3. Tilslut derefter netledningen til en stikkontakt med korrekt jordforbindelse.

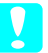

### Forsigtig!

Brug ikke en stikkontakt, der styres af en automatisk timer eller strømafbryder. Dette kan forårsage utilsigtet strømafbrydelse eller beskadigelse af printeren.

# Installation af papirbakken

Indsæt papirbakken i åbningen foran på printeren.

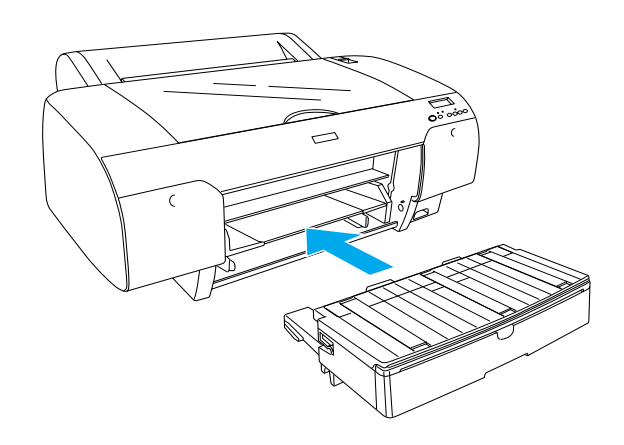

# Installation af blækpatroner

### Advarsel!

Blækpatronerne er lukkede enheder. Under normal brug lækker blækpatronerne ikke. Vaks straks med vand og sæbe, hvis du får blæk på hænderne. Skyl straks med vand, hvis du får blæk i øjnene.

### Bemærk!

- □ De blækpatroner, der leveres sammen med printeren, er kun beregnet til den første blækpåfyldning.
- Da der bruges en stor mængde blæk ved den første blækpåfyldning, kan det være nødvendigt at udskifte blækpatronerne efter kort tid.
- Den første blækpåfyldning tager ca. 8 minutter.
- □ UltraChrome-blækpatronerne til Stylus Pro 7600/9600 kan også bruges til denne printer.

Hvert rum kan rumme én blækfarve. Sørg for at installere blækpatronerne i det korrekte rum i henhold til den blæktilstand, du har valgt.

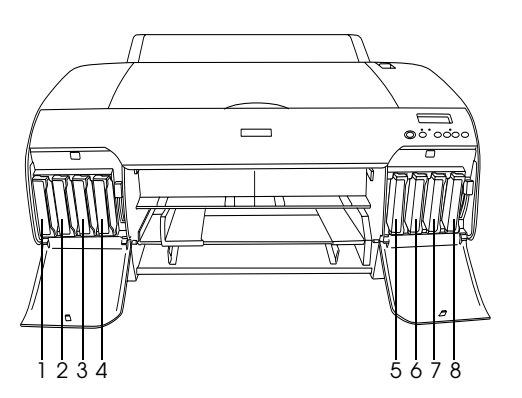

| Nr. | Blæk til fotokvalitet | Blæk til højhastighed |
|-----|-----------------------|-----------------------|
| 1   | Matte Black           | Matte Black           |
| 2   | Cyan                  | Cyan                  |
| 3   | Magenta               | Magenta               |
| 4   | Yellow                | Yellow                |
| 5   | Photo Black           | Matte Black           |
| 6   | Light Cyan            | Cyan                  |
| 7   | Light Magenta         | Magenta               |
| 8   | Light Black           | Yellow                |

- Tænd printeren ved at trykke på knappen Power (Tænd/sluk). Efter kort tid vises NO INK CRTG (INGEN BLÆKPATRON) i LCD-displayet.
- 2. Åbn dækslet til blækrummet ved at trykke på det.

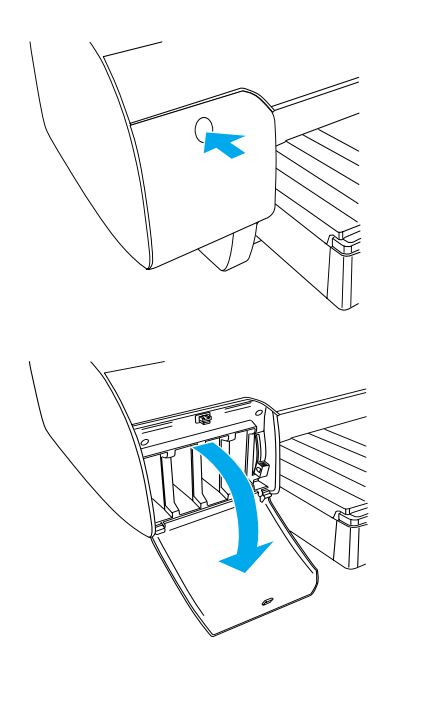

3. Skub blækhåndtagene op.

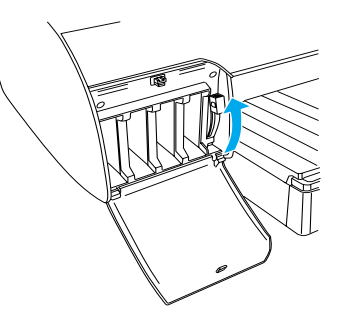

4. Fjern emballagen fra en blækpatron, og ryst blækpatronen forsigtigt.

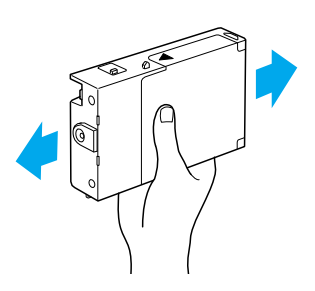

5. Hold blækpatronen, så pilen vender opad og peger ind mod printeren, og skub den ind i åbningen.

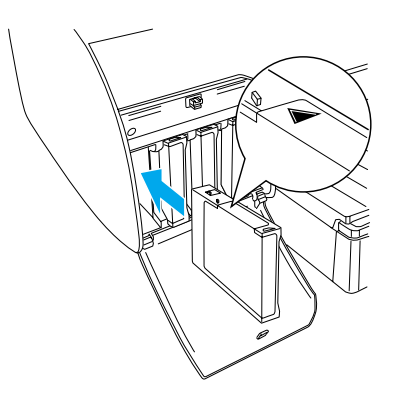

6. Gentag trin 4 og 5 for de øvrige syv blækpatroner.

7. Skub blækhåndtaget ned, når du har indsat alle blækpatronerne. Printeren påbegynder den første blækpåfyldning.

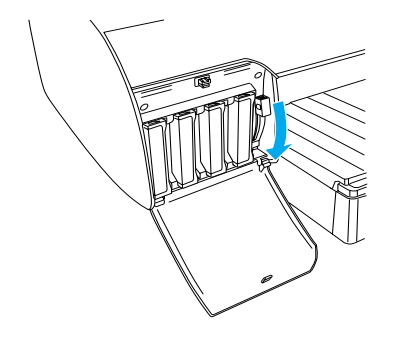

 Efter ca. 2 minutter vises blækhåndtagmeddelelser i LCD-displayet. Når der vises en meddelelse i LCD-displayet, skal du flytte blækhåndtagene op eller ned i henhold til meddelelserne, indtil READY (KLAR) vises på LCD-displayet.

### Forsigtig!

Du må aldrig udføre følgende handlinger, mens pauseindikatoren blinker, da det kan beskadige printeren:

- □ Slukke printeren.
- □ Åbne printerdækslet.
- Given Fjerne det bageste dæksel.
- Flytte papirhåndtaget til udløserposition.
- □ *Fjerne blækpatronerne.*
- □ Fjerne vedligeholdelsesbeholderen.
- **D** *Tage netledningen ud af stikket.*
- Når READY vises i LCD-displayet, er den første blækpåfyldning færdig. Luk dækslerne til blækrummene.

### Bemærk!

Luk ikke dækslerne til blækrummene, hvis du har installeret 220 ml-blækpatroner.

# Isætning af papirrullen

### Montering af papirrullen på spindlen

Følg nedenstående trin ved montering af papirrullen på spindlen:

1. Fjern den aftagelige flange fra spindlen.

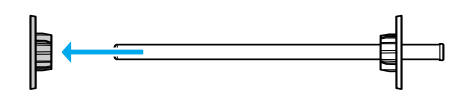

2. Lad de grå afstandsstykker blive siddende, når du monterer en papirrulle med en 3-tommers hylse.

Hvis du monterer en papirrulle med en 2-tommers hylse, skal du fjerne afstandsstykkerne.

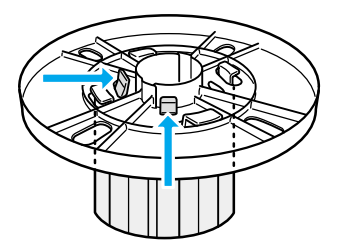

### Bemærk!

Opbevar dem på et sikkert sted til senere brug.

3. Placer papirrullen på en plan flade, så den ikke rulles ud. Skub papirrullen ind på spindlen og flangen, indtil den sidder fast.

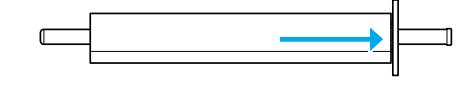

### Bemærk!

*Stil ikke spindlen lodret, når du monterer papirrullen. Det kan resultere i skæv papirindføring.* 

4. Skub den aftagelige flange (fjernet i trin 1) ind på spindlen og ind i hylsen, indtil den sidder fast.

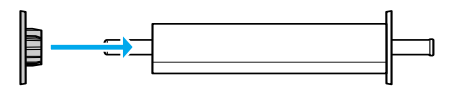

### Montering af spindlen i printeren

Følg nedenstående trin for at montere spindlen med papirrullen i printeren:

1. Åbn dækslet til papirrullen.

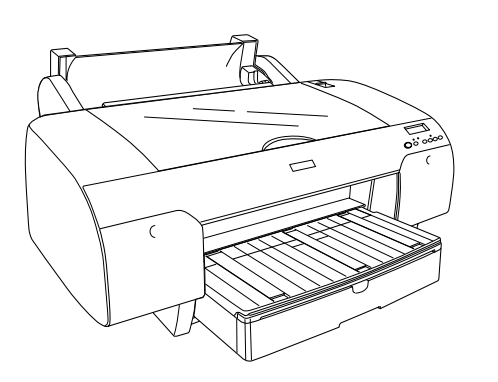

2. Løft papirrullestøtten.

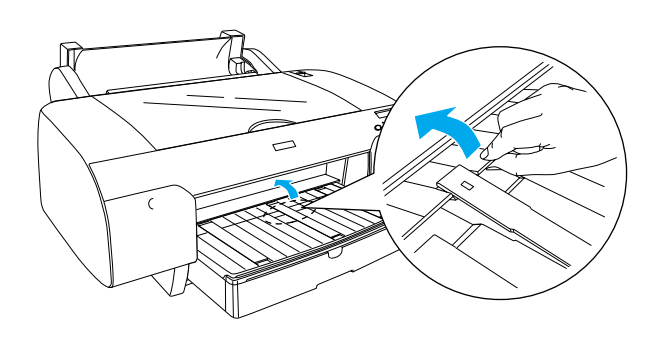

- 3. Kontroller, at den aftagelige flange er ordentligt fastgjort på papirrullen.
- 4. Hold papirrullespindlen, så den sorte aftagelige flange peger mod venstre. Placer derefter spindlen over åbningen oven på printeren.

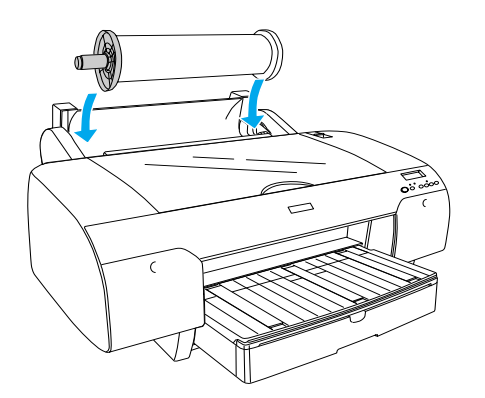

5. Flyt papirhåndtaget til udløserpositionen.

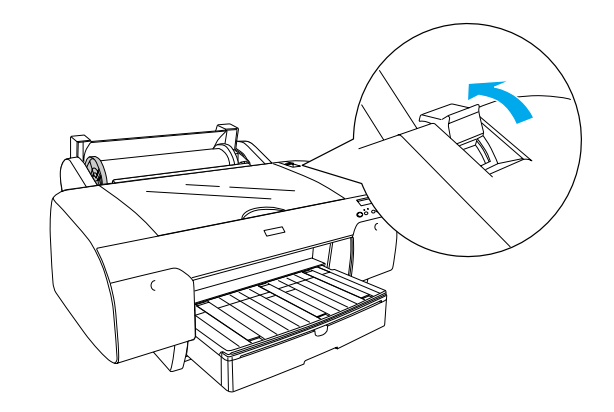

6. Hold i begge sider af papirrullen, og placer den i papirrulleholderen.

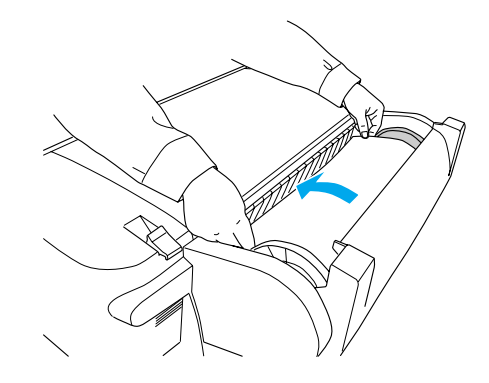

7. Træk i papiret, indtil det hænger ned over papirbakken.

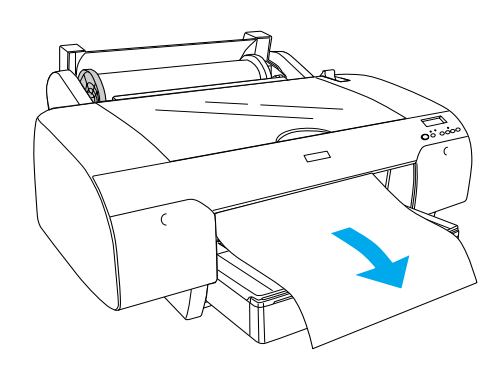

### Bemærk!

Tryk på knappen Paper Feed  $\vee$  (Papirindføring) for at mindske værdien for papirets indsugning, hvis du har ilagt tyndt papir. Tryk på knappen Paper Feed  $\wedge$ (Papirindføring) for at øge værdien for papirets indsugning, hvis du har ilagt tykt eller buet papir. 8. Hold i både den faste og den aftagelige flange, og rul papiret op til linjen med angivelsen A4/B4.

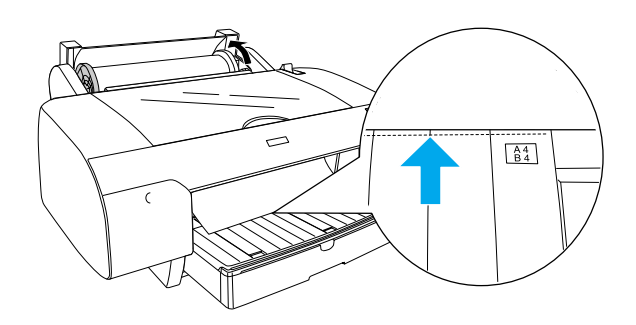

9. Flyt papirhåndtaget til den sikrede position. Printeren indfører automatisk papiret til udskrivningspositionen.

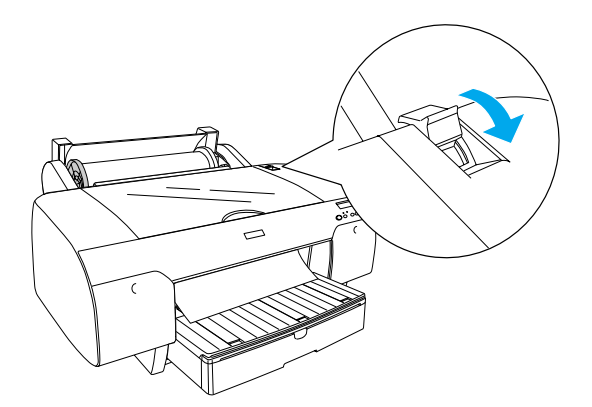

10. Træk papirbakken og dækslet til papirbakken ud, så de passer til papirstørrelsen.

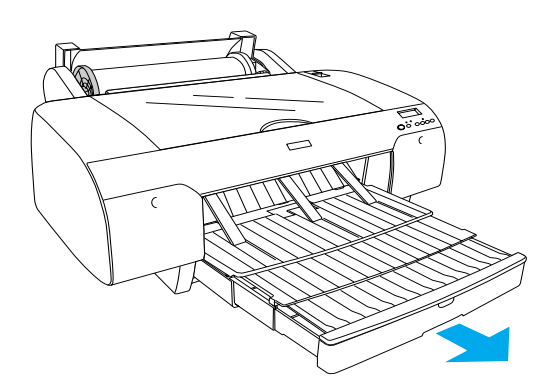

- 11. Luk dækslet til papirrullen.
- 12. Tryk på knappen Poper Source < (Papirkilde) for at vælge Roll Auto Cut On ግኔ (Automatisk rulleafskæring aktiveret) i LCD-displayet.

## llægning af enkeltark

Følg nedenstående trin for at ilægge enkeltark i papirpakken:

### Bemærk!

Den metode til ilægning af enkeltark, der er beskrevet i dette afsnit, er beregnet til papir, der er mindre end A3. Se afsnittet "Paper Handling" (Papirhåndtering) i brugerhåndbogen på cd-rom'en Printer Software for EPSON STYLUS PRO 4000 (Printersoftware til EPSON STYLUS PRO 4000), som blev leveret sammen med printeren, hvis du vil ilægge papir i A3-størrelse eller større, eller hvis du vil vide mere om papirhåndtering.

- 1. Kontroller, at printeren er tændt, og at den har statusangivelsen READY (KLAR).
- 2. Løft dækslet til papirbakken, og træk papirstyrrullen op.

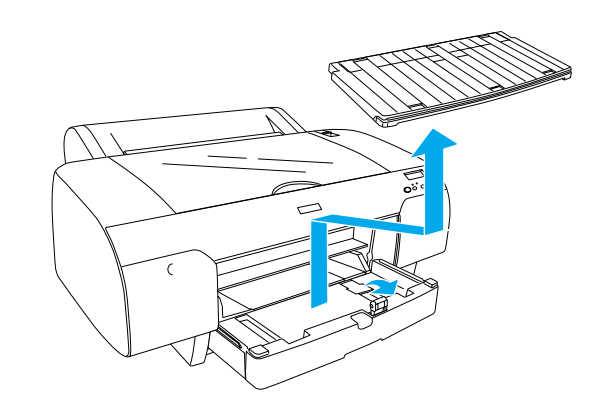

3. Løft papirstyret, og skub kantstyret så langt til venstre som muligt.

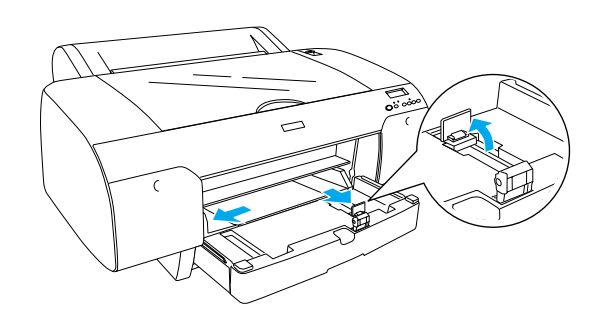

4. Luft en stak papir, og bank den derefter let mod en plan flade for at rette kanterne ind.

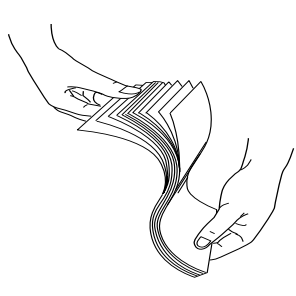

Hvis papiret er buet, skal du glatte det ud, før du ilægger det. Hvis papiret er meget buet og ofte forårsager papirstop, skal du ikke bruge det.

- 5. Fjern eventuelt støv fra bakken. Støv kan forringe udskriftskvaliteten.
- 6. Ilæg arkene med udskriftssiden nedad og den højre kant mod papirbakkens højre side.

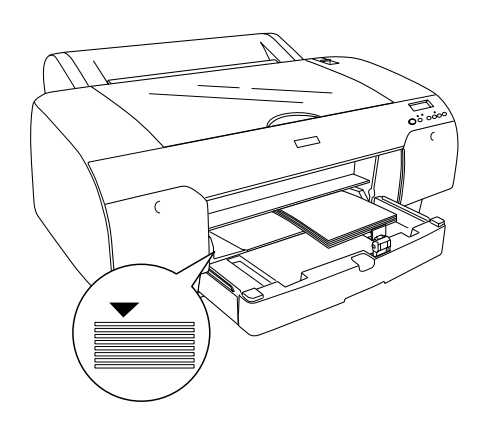

### Bemærk!

- □ *Ilæg altid papiret i stående retning.*
- Sørg for, at arkene ligger helt plant i bunden af bakken, og at papiret er placeret helt inde i papirbakkens inderste højre hjørne. I modsat fald udskrives der skævt på papiret.

□ Mængden af papir, der kan ilægges, varierer afhængigt af mediet og dets størrelse.

Papirbakken kan rumme op til 250 ark almindeligt 64 g/m<sup>2</sup>-papir. Ilæg kun papir op til det pilemærke, der findes på den indvendige side af det højre kantstyr.

*Oplysninger om papirbakkens kapacitet ved brug af Epson-specialmedier findes i nedenstående tabel.* 

| Epson-specialmedie                 | Størrelse  | Papirbakkens<br>kapacitet |
|------------------------------------|------------|---------------------------|
| EPSON Premium                      | A4         | 100                       |
| Semigioss Photo<br>Paper           | A3         | 50                        |
|                                    | Super A3   | 50                        |
|                                    | Super B    | 50                        |
| EPSON Luster Photo                 | LTR        | 100                       |
| Paper                              | A3         | 50                        |
|                                    | Super B    | 50                        |
| EPSON New Photo                    | A4         | 200                       |
| Quality ink Jet Paper              | A3         | 100                       |
|                                    | Super A3/B | 100                       |
|                                    | A2         | 50                        |
|                                    | LTR        | 200                       |
| EPSON Proofing<br>Paper Semimatte  | Super A3   | 50                        |
| EPSON Archival                     | A4         | 100                       |
| Matte Paper                        | LTR        | 100                       |
|                                    | A3         | 50                        |
|                                    | Super A3   | 50                        |
| EPSON Watercolor                   | Super A3   | 20                        |
| Paper-kaalahi while                | Super B    | 20                        |
| EPSON Bright White<br>Inkjet Paper | A4         | 100                       |

7. Juster papirstyret og kantstyret efter papirstørrelsen.

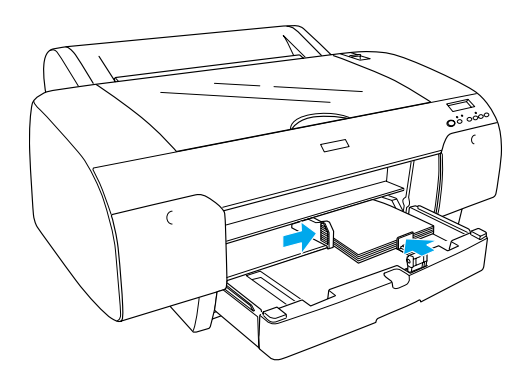

8. Sænk papirstyrrullen, og monter dækslet til papirbakken igen.

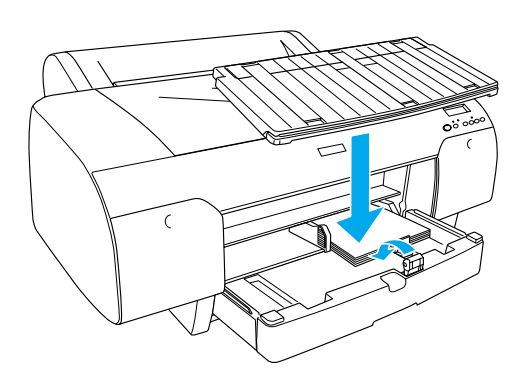

*Bemærk!* Sørg for, at papirrullestøtten ikke er hævet.

 Tryk på knappen Poper Source < (Papirkilde) for at vælge Sheet [] (Ark) i LCD-displayet.

# Tilslutning af printeren til computeren

Det tilgængelige interface varierer afhængigt af Microsoft<sup>®</sup> Windows<sup>®</sup>-OS eller Apple<sup>®</sup> Macintosh<sup>®</sup>-systemversionen, som angivet nedenfor:

USB-interface: Windows XP, Me, 98 og 2000 Mac OS 8.6 til 9.x Mac OS X

IEEE1394-interface: Windows XP, Me og 2000 Mac OS 8.6 til 9.x Mac OS X Ethernet-interface (valgfrit): Windows XP, Me, 98, 2000 og NT4.0 Mac OS 8.6 til 9.x Mac OS X

# Brug af det indbyggede USB-interface

Du skal bruge et skærmet standard-USB-kabel for at tilslutte printeren til en USB-port. Følg nedenstående trin for at tilslutte printeren til computeren ved hjælp af det indbyggede USB-interface:

### Bemærk!

Hvis du bruger et forkert kabel eller tilslutter perifere enheder mellem printeren og computeren, kan forbindelsen være ustabil.

- 1. Kontroller, at både printeren og computeren er slukket.
- 2. Tilslut USB-kablet til printeren.

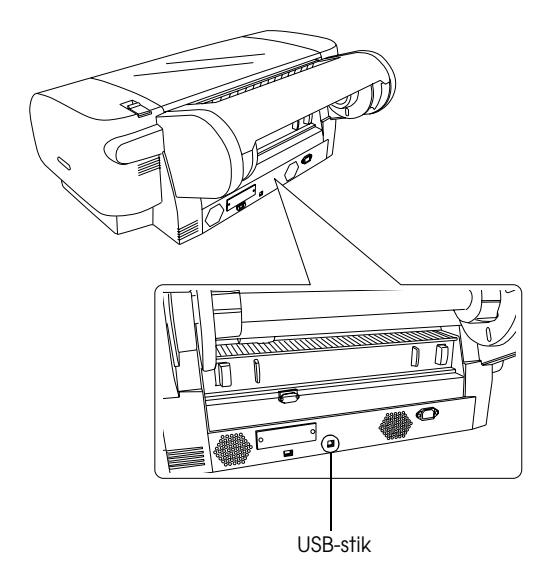

### Bemærk!

Når kablet har en jordledning, skal du fastgøre ledningen med den skrue, der er placeret under stikket.

3. Tilslut den anden ende af kablet til computerens USB-stik.

# Brug af det indbyggede IEEE1394-interface

Følg nedenstående trin for at tilslutte printeren og computeren ved brug af det installerede IEEE 1394-kort:

- 1. Kontroller, at både printeren og computeren er slukket.
- 2. Tilslut det kompatible interfacekabel til printeren.

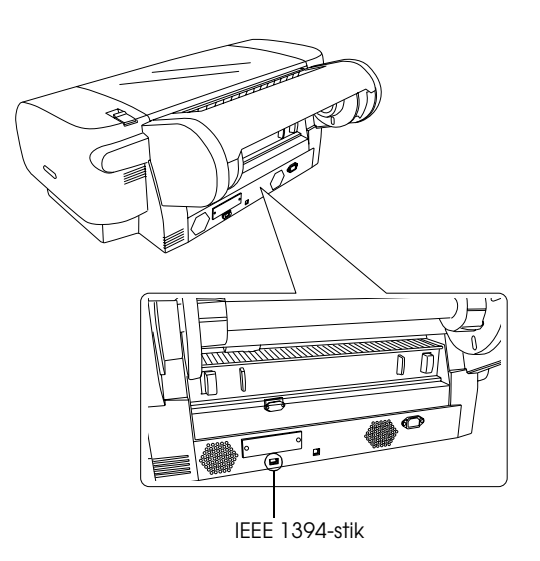

3. Tilslut den anden ende af kablet til computerens IEEE1394-stik.

Se "Installation af printersoftwaren og EPSON Printer Service Utility 2" på side 11, når du har tilsluttet printeren og computeren ved brug af IEEE 1394-interfacet.

# Brug af det valgfri interfacekort

Følgende valgfri Ethernet-kort gør det muligt at bruge printeren på et netværk. Ethernet-kortet finder automatisk protokollerne på netværket, så du kan udskrive fra Windows XP, Me, 98, 2000 og NT4.0 eller Mac OS 8.6 til 9.x og Mac OS X på et AppleTalk-netværk.

EpsonNet 10/100 Base Tx High Speed Int. Print Server C12C82405\*

### Bemærk!

*Stjernen (\*) angiver det sidste ciffer i produktkoden, som varierer afhængigt af landet.* 

# Installation af det valgfri interfacekort

Følg nedenstående trin for at installere et valgfrit interfacekort:

### Bemærk!

Se installationsoplysninger i den dokumentation, der blev leveret sammen med kortet.

- 1. Kontroller, at både printeren og computeren er slukket.
- 2. Kontroller, at netledningen er taget ud af stikkontakten.

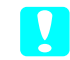

### Forsigtig!

Installer ikke interfacekortet, når printeren er tilsluttet en stikkontakt. Dette kan beskadige printeren.

- 3. Tag om nødvendigt interfacekablet ud.
- Brug en stjerneskruetrækker til at fjerne de to skruer, der holder pladen foran stikket til det valgfri interfacekort, og tag pladen af. Gem skruerne – de skal bruges, når pladen skal monteres igen.

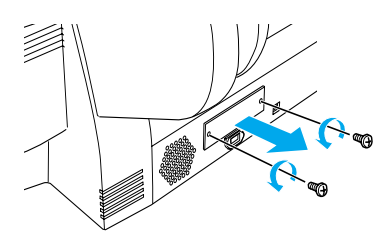

5. Skub interfacekortet ind i rillerne i begge sider af interfacestikket. Tryk hårdt på kortet for at sikre, at konnektoren bag på interfacekortet placeres korrekt i printerens interne stik.

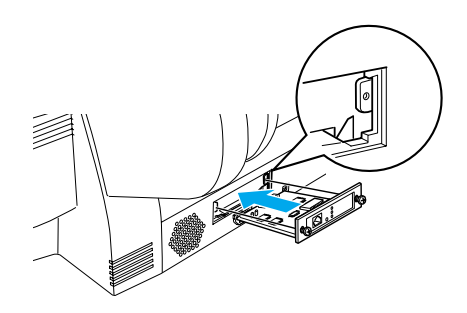

### Bemærk!

Afhængigt af det interfacekort du bruger, kan det rage et stykke ud af stikkets åbning.

# Installation af printersoftwaren og EPSON Printer Service Utility 2

Når du har tilsluttet printeren til computeren, skal du installere den software, der findes på cd-rom'en Printer Software for EPSON STYLUS PRO 4000 (Printersoftware til EPSON STYLUS PRO 4000), som blev leveret sammen med printeren.

Du kan også installere EPSON Printer Service Utility 2, når du installerer printersoftwaren.

EPSON Printer Service Utility 2 giver brugeren mulighed for at anvende en lang række funktioner, der sikrer den bedste udskriftskvalitet på forskellige medier. EP-SON Printer Service Utility 2 giver også nem adgang til printeroplysninger og opdaterer printerfirmware.

### Bemærk!

EPSON Printer Service Utility 2 fås ikke til Mac OS X.

# Windows

Følg nedenstående trin for at installere printersoftwaren:

- 1. Kontroller, at printeren er slukket.
- 2. Placer cd-rom'en Printer Software for EPSON STYLUS PRO 4000 (Printersoftware til EPSON STYLUS PRO 4000), der blev leveret sammen med printeren, i cd-rom-drevet. Dialogboksen Installer (Installationsprogram) vises.
- 3. Vælg din printer i vinduet, og klik på pilen til højre.
- 4. Dobbeltklik på Install Software (Installer software).
- 5. Hvis du vil installere EPSON Printer Service Utility 2, skal du klikke på Advanced (Avanceret) og markere afkrydsningsfeltet EPSON Printer Service Utility 2.

Fjern markeringen af afkrydsningsfeltet, hvis du ikke vil installere EPSON Printer Service Utility 2.

- 6. Klik på Install (Installer) i den dialogboks, der vises, for at starte installationen af printersoftwaren.
- 7. Følg vejledningen på skærmen.

### Bemærk!

*Klik på* Continue (Fortsæt) for at fortsætte installationen, hvis der vises en meddelelse angående Windows-logotest under installationen på skærmen.

## Mac OS 8.6 til 9.x

Følg nedenstående trin for at installere printersoftwaren:

*Forsigtig!* Deaktiver alle antivirusprogrammer, før du installerer printersoftwaren.

### 1. Kontroller, at printeren er slukket.

- 2. Placer cd-rom'en Printer Software for EPSON STYLUS PRO 4000 (Printersoftware til EPSON STYLUS PRO 4000), der blev leveret sammen med printeren, i cd-rom-drevet. Cd-rom'en starter automatisk.
- 3. Dobbeltklik på ikonet EPSON.
- 4. Vælg din printer i vinduet, og dobbeltklik på det tilhørende ikon.
- 5. Hvis du vil installere EPSON Printer Service Utility 2, skal du klikke på Advanced (Avanceret) og markere afkrydsningsfeltet EPSON Printer Service Utility 2.

Fjern markeringen af afkrydsningsfeltet, hvis du ikke vil installere EPSON Printer Service Utility 2.

- 6. Dobbeltklik på Install Software (Installer software).
- 7. Klik på Install (Installer) i den dialogboks, der vises, for at starte installationen af printersoftwaren.
- 8. Følg vejledningen på skærmen.
- 9. Tænd printeren.

### Brug af Chooser (Vælger) til valg af printer

Når du har installeret printersoftwaren på computeren, skal du åbne Chooser (Vælger) og vælge din printer. Du skal vælge en printer, første gang du bruger den, eller hver gang du vil skifte til en anden printer. Computeren udskriver altid på den sidst valgte printer.

- 1. Vælg Chooser (Vælger) i Apple-menuen. Klik derefter på ikonet for din printer og den port, som printeren er tilsluttet.
- 2. Hvis du bruger et USB-interface skal du klikke på ikonet for din printer og den port, som printeren er tilsluttet. Hvis du bruger et IEEE 1394-interface skal du klikke på ikonet for din printer og den FireWire-port, som printeren er tilsluttet.

3. Aktiver eller deaktiver udskrivning i baggrunden ved at vælge den relevante alternativknap for BOCkground Printing (Udskrift i baggrund).

Når udskrivning i baggrunden er aktiveret, kan du bruge din Macintosh, samtidig med at den forbereder et dokument til udskrivning. Udskrivning i baggrunden skal være aktiveret, hvis du vil bruge EPSON Monitor IV utility til at styre udskriftsjob.

4. Luk Chooser (Vælger).

**Bemærkning til brugere af blæk til højhastighed:** Gentag trin 1 til 4 for at få printerdriveren til at bekræfte den korrekte blæktype.

# Mac OS X

Følg nedenstående trin for at installere printersoftwaren:

**Forsigtig!** Deaktiver

Deaktiver alle antivirusprogrammer, før du installerer printersoftwaren.

- 1. Kontroller, at printeren er slukket.
- 2. Placer cd-rom'en Printer Software for EPSON STYLUS PRO 4000 (Printersoftware til EPSON STYLUS PRO 4000), der blev leveret sammen med printeren, i cd-rom-drevet. Cd-rom'en starter automatisk.
- 3. Dobbeltklik på mappen Mac OS X, og dobbeltklik derefter på ikonet Spro4000\_16a.pkg inde i mappen.

### Bemærk!

Hvis godkendelsesvinduet åbnes, skal du klikke på nøgleikonet, indtaste administratorens navn og adgangskode, klikke på OK og derefter klikke på Continue (Fortsæt).

- 4. Følg vejledningen på skærmen for at installere printersoftwaren.
- 5. Tænd printeren.

## Valg af printer

Når du har installeret printersoftwaren på computeren, skal du vælge printeren. Du skal vælge en printer, første gang du bruger den, eller hver gang du vil skifte til en anden printer. Computeren udskriver altid på den sidst valgte printer.

- 1. Dobbeltklik på Macintosh HD (standardindstilling).
- 2. Dobbeltklik på mappen Applications (Programmer).
- 3. Dobbeltklik på mappen Utilities (Hjælpefunktioner).
- 4. Dobbeltklik på ikonet Print Center (Udskriftscenter).
- 5. Klik på Add Printer (Tilføj printer).
- 6. Vælg det interface, som bruges til tilslutningen mellem printer og computer.
- 7. Vælg Spro4000: (paper type)-(margin type) ((papirtype)-(margentype)).
- 8. Klik på Add (Tilføj).

# Anvendelse af brugerhåndbøgerne

# Næste trin

Når du er færdig med at installere hardwaren og driveren, kan du finde yderligere oplysninger om printerens funktioner og vedligeholdelse samt oplysninger om fejlfinding, tekniske specifikationer og ekstraudstyr i *Reference Guide* (Brugerhåndbog).

# Anvendelse af brugerhåndbøgerne

Indeholder detaljerede instruktioner om, hvordan printeren anvendes, samt oplysninger om anvendelse af ekstraudstyr. Du kan se denne håndbog direkte på cd-rom'en Printer Software for EPSON STYLUS PRO 4000 (Printersoftware til EPSON STYLUS PRO 4000) eller installere den på computeren og se den på harddisken.

### Bemærk!

Microsoft Internet Explorer 4.0 eller nyere eller Netscape Navigator 4.0 eller nyere skal være installeret på computeren, hvis du skal kunne se onlinehåndbogen.

### Windows

Følg nedenstående trin for at få vist eller installere brugerhåndbogen:

- 1. Placer cd-rom'en Printer Software for EPSON STYLUS PRO 4000 (Printersoftware til EPSON STYLUS PRO 4000), der blev leveret sammen med printeren, i cd-rom-drevet. Dialogboksen Installer (Installationsprogram) vises.
- 2. Vælg din printer i vinduet, og klik på pilen til højre.
- 3. Klik på User Guides (Brugerhåndbøger), og klik derefter på pilen til højre.
- 4. Klik på View Reference Guide (Vis brugerhåndbogen). Klik på Install Reference Guide (Installer brugerhåndbogen), hvis du vil installere brugerhåndbogen på computeren.

### Mac OS 8.6 til 9.x

Følg nedenstående trin for at få vist eller installere brugerhåndbogen:

- 1. Placer cd-rom'en Printer Software for EPSON STYLUS PRO 4000 (Printersoftware til EPSON STYLUS PRO 4000), der blev leveret sammen med printeren, i cd-rom-drevet. Dialogboksen Installer (Installationsprogram) vises.
- 2. Vælg din printer i vinduet, og klik på pilen til højre.
- 3. Klik på User Guides (Brugerhåndbøger), og klik derefter på pilen til højre.
- 4. Klik på View Reference Guide (Vis brugerhåndbogen). Klik på Install Reference Guide (Installer brugerhåndbogen), hvis du vil installere brugerhåndbogen på computeren.

### Mac OS X

Følg nedenstående trin for at få vist brugerhåndbogen:

- 1. Placer cd-rom'en Printer Software for EPSON STYLUS PRO 4000 (Printersoftware til EPSON STYLUS PRO 4000), der blev leveret sammen med printeren, i cd-rom-drevet. Dialogboksen Installer (Installationsprogram) vises.
- 2. Dobbeltklik på mappen English (Engelsk) for at åbne den.
- 3. Dobbeltklik på ikonet for din printer.

- 4. Dobbeltklik på mappen User Guides (Brugerhåndbøger) for at åbne den.
- 5. Dobbeltklik på mappen Ref\_G (Brugerhåndbog) for at åbne den.
- 6. Dobbeltklik på INDEX.HTM. Brugerhåndbogen åbnes.

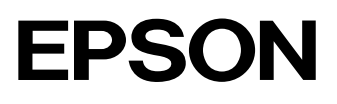